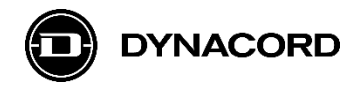

### 应用手册

# 使用 Advantech ADAM 67xx IoT gateway 通过 MXE API 和 OMNEO Dante OCA 网络接口远程控制 MXE 矩阵

MXE 矩阵配置有 1 个 OMNEO DANTE OCA 网络接口用于连接其他系统,使用 CAT 网线和 Ethernet 网络交换机。

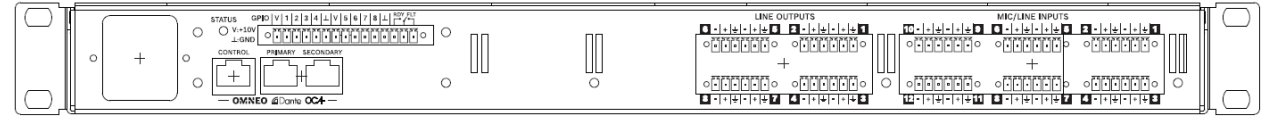

### 图 1: MXE 背面板

在 MXE 背面板上可以找到网络接口(OMNEO DANTE OCA),总共包括 3 个网络端口: CONTROL, PRIMARY 和 SECONDARY。

3个网络端口可以通过 SONICUE 进行配置运行于 Transparent, RSTP 或 Glitch-Free mode。

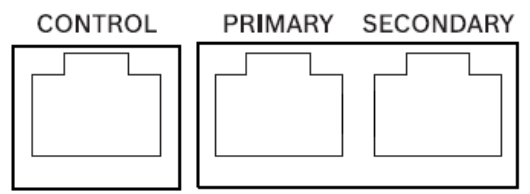

---- OMNEO @Dante OCA ----图 2: MXE 网络接口

### 需求

MXE 矩阵,固件版本 1.0.2561 (或更高)MXE 前面板菜单中激活 MXE 应用编程接口 (API)电脑安装 SONICUE 1.2 (或更高版本)

### 文档 (除本手册外的其他推荐)

关于 Advantech ADAM 6700 系列 IoT gateway 所有硬件连接配件的详细说明可以参考其设备操作手册。

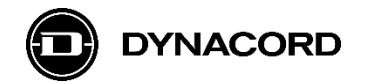

# 1. Advantech ADAM 6700 Series IoT gateways (第三方产品)

### 应用

Advantech's ADAM 6700 系列 IoT gateway 主要设计作为网关用于连接"老"设备,从而配备到基于 IoTa 和云服务的现代化系统中。

与 MXE 结合会产生一些有趣的应用:

- GPIO 扩展 -> GPIO (通用控制输入/输出接口) 的数量
- GPIO 扩展 -> 远程 GPIO
- Email 邮件通知(免费)
- SMS 短信通知 (基于服务商收费)
- 接入第三方系统 (需要更高级的编程技巧)

### 编程

可以通过 IBM 的 Node-RED 进行编程。Node-RED 是一个可视化的基于 flow 的编程工具,它 被预装在 ADAM-6700 系列 IoT gateways 中。在 YouTube 上可以找到很多关于如何使用 Node-RED 进行编程的教学视频。

### 安装

所有型号都具有相同的尺寸,可以安装于 DIN 轨道上。

### 区别

下列 ADAM 67xx loT gateway 可选,唯一不同的是连接,6750 与 MXE 的结合已经成功测试:

- ADAM-6717 IoT gateway
- ADAM-6750 IoT gateway
- ADAM-6760D IoT gateway

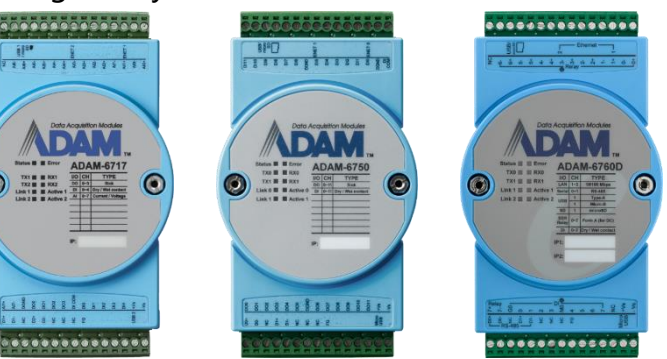

图 3: Advantech ADAM-6717 (左), ADAM-6750 (中)和 ADAM-6760D (右)

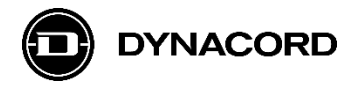

### Ethernet 端口

每个型号除了模拟和数字输入/输出不同外,所有型号都配置 2 个 Ethernet 端口,具有相同的功能。

2个 Ethernet 端口 (ENET 0 和 ENET 1) 位于 ADAM 6700 系列设备的顶部:

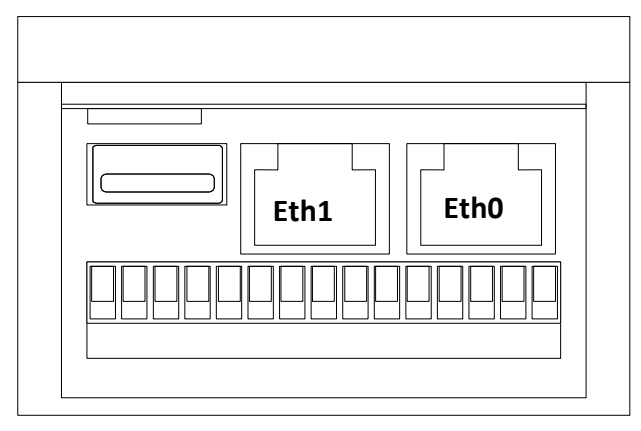

图 4: Advantech ADAM-6700 系列网络接口

### 基本设置 – 网络连接

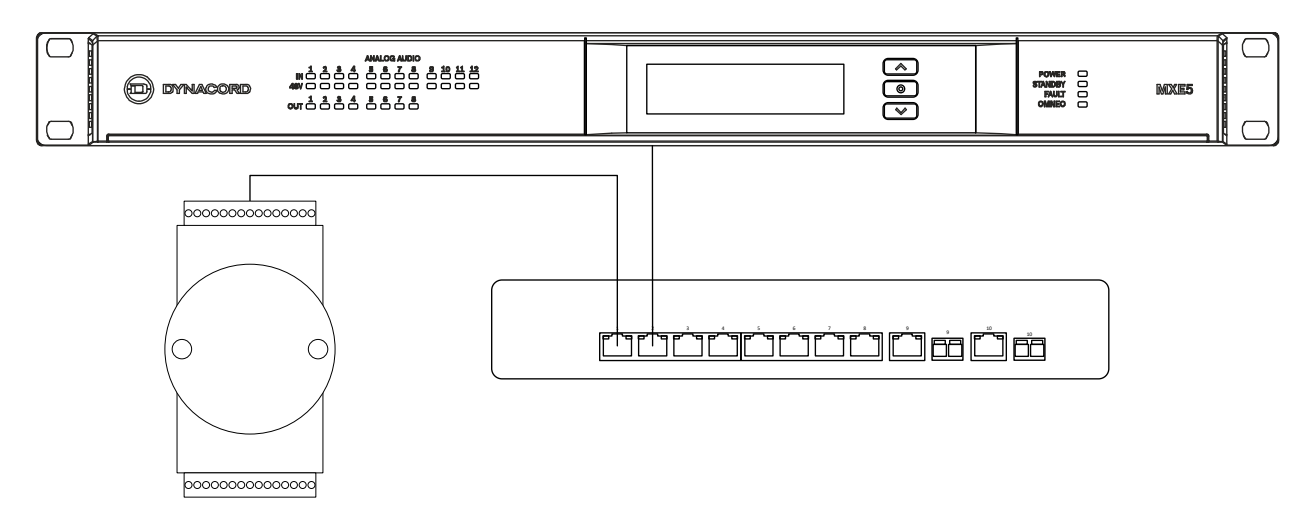

图 5: Advantech ADAM-6700 系列 IoT gateway 通过 Ethernet 网络交换机连接到 Dynacord MXE 矩阵

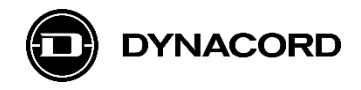

### 1.1. Advantech ADAM-6717 IoT gateway

# Image: Image:

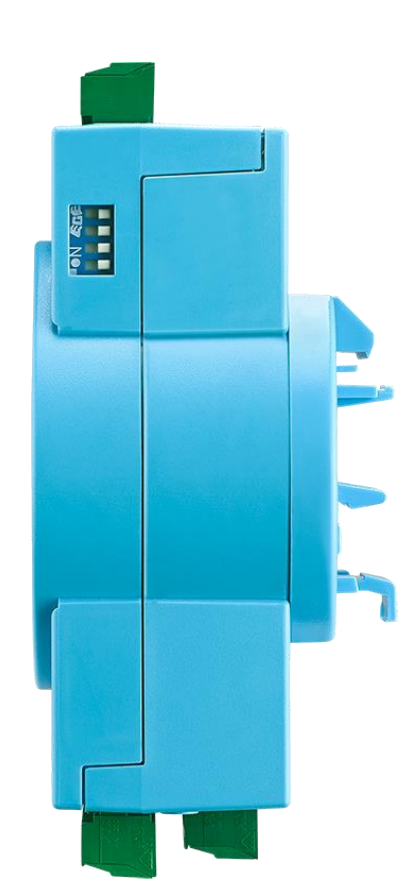

图 6: Advantech ADAM-6717 IoT gateway 前视图(左)和侧视图(右)

### 基本描述

ADAM-6717 IoT gateway 是 Advantech ADAM 6700 系列 IoT gateway 的一部分。 具有如下输入/输出:

- 8 x 模拟输入
- 5 x 数字输入
- 4 x 数字输出

### 应用示例

- 用1个滑动变阻器(一般10K 欧姆)连接到 ADAM 模拟输入端控制 MXE DSP 电平值
- 用1个开关或继电器连接到 ADAM 数字输入控制 MXE DSP 静音或设置1个故障标记
- 用1个 LED 连接到 ADAM 数字输出来显示 MXE 的故障信息
- 用1个小继电器连接到 ADAM 数字输出,用于作为干接点开关控制更大电流或电压。

### 产品图片:

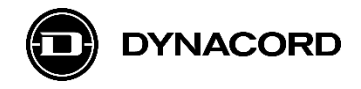

### 1.2. Advantech ADAM-6750 IoT gateway

# 

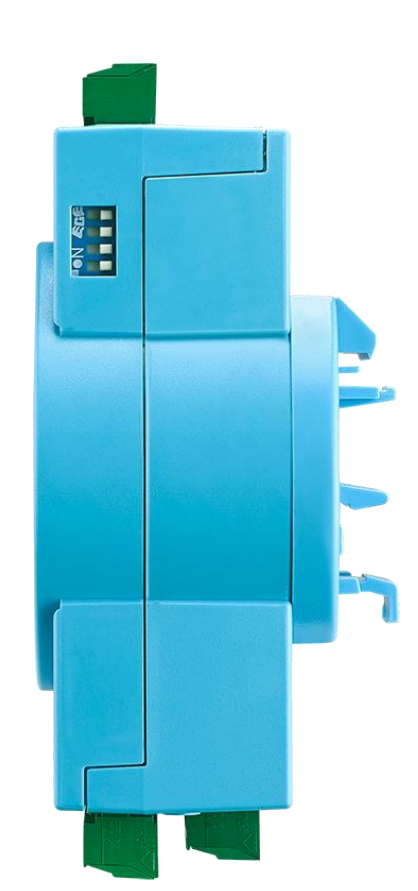

图 7: Advantech ADAM-6750 IoT gateway 前视图(左)及侧视图(右)

### 基本描述

The ADAM-6750 IoT gateway 是 Advantech ADAM 6700 系列 IoT gateway 的一部分。 具有如下输入/输出:

- 12 x 数字输入
- 12 x 数字输出

### 应用示例

- 用1个开关或继电器连接到 ADAM 数字输入控制 MXE DSP 静音或设置1个故障标记
- 用1个 LED 连接到 ADAM 数字输出来显示 MXE 的故障信息
- 用1个小继电器连接到 ADAM 数字输出,用于作为 MXE 逻辑触发的干接点开关控制更大电流或电压。

产品图片:

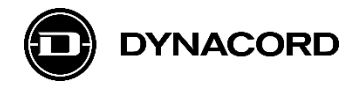

### 1.3. Advantech ADAM-6760D IoT gateway

### 产品图片:

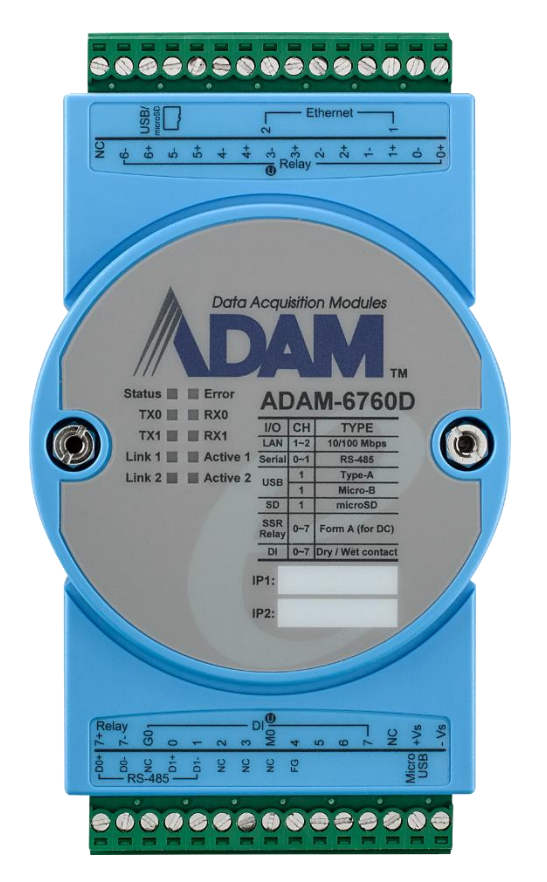

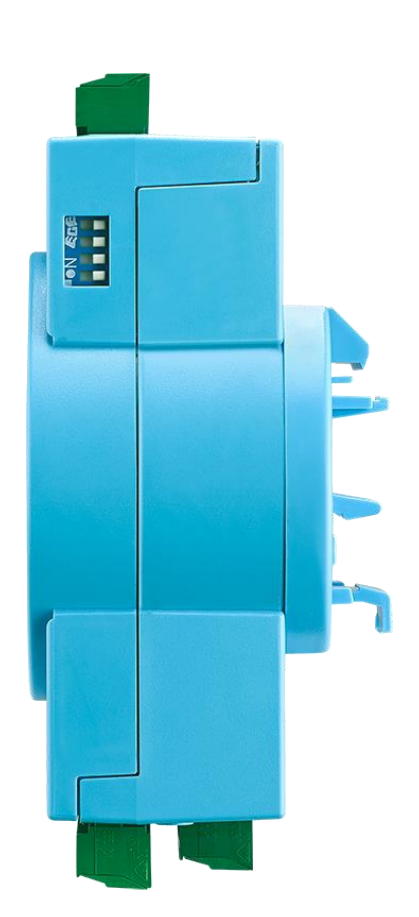

图 8: Advantech ADAM-6760 IoT gateway 前视图(左)和侧视图(右)

### 基本描述

The ADAM-6760 IoT gateway 是 Advantech ADAM 6700 系列 IoT gateway 的一部分。 具有如下输入/输出:

- 8 x 数字输入
- 8 x 继电器输出 (PhotoMOS SPST)

### 应用示例

- 用1个开关或继电器连接到 ADAM 数字输入控制 MXE DSP 静音或设置1个故障标记
- 用1 对阻抗连接到 ADAM 继电器输出作为由 MXE 逻辑触发的用于其他系统的监测、干接点或者故障信号指示。

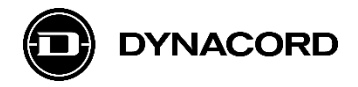

# 2. MXE HTTP API

MXE HTTP API 是连接 OCA 控制系统既简便又易用的集成接口。

### 2.1. 配置

HTTP API 默认为禁用,如需激活,在 MXE 前面板主菜单中的 API 界面开启。

| ← MXE5-f56059     | MAIN MENU     |
|-------------------|---------------|
| FACTORY RESET     | → [           |
| SOFTWARE LICENSES | $\rightarrow$ |
| SECURE OCA        | Off           |
| ENABLE HTTP API   | Off!          |

| HTTP API |     |    |  |
|----------|-----|----|--|
|          | OFF | ON |  |

### 2.2. HTTP 服务器

MXE 运行一个本地的 HTTP 服务器,用于 API, http 端口: 8008、https 端口: 443

HTTP URI 资源根目录:

http://<hostname-or-ip>:8008/api/v1/

HTTPS URI 资源根目录:

https://<hostname-or-ip>:443/api/v1/

主机名称可以通过设备型号和 MAC 地址获取: MXE -< MAC 地址后 3 个字节>

示例: MXE5 的 MAC 地址 00:1C:44:F5:60:59 则主机名称为: mxe-f56059

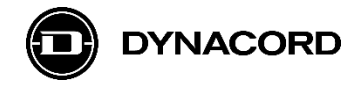

### 2.3. HTTP 会话

所有格式正确的请求都返回 JSON-encoded 类型为 application/json MIME 的负载内容。 每个资源都接受 JSON-encoded 参数,该参数应以 POST 负载提供。 错误响应包含 1 个 4xx HTTP 响应代码和 1 个 text/plain 响应正文。

### 2.4. 资源

| 资源                    | 参数                   | 示例                  |
|-----------------------|----------------------|---------------------|
| /virtual_logic        | 由 100 个布尔值组成的 JSON 数 | [true,false,false,] |
|                       | 组,指示相应索引上虚拟逻辑值的      |                     |
|                       | 状态                   |                     |
| /virtual_logic/<099>  | 指示虚拟逻辑值状态的布尔值        | true                |
| /virtual_analog       | 由 100 个浮点值组成的 JSON 数 | [0, 1.2, -42.27,]   |
|                       | 组,指示相应索引上虚拟模拟值的      |                     |
|                       | 数值                   |                     |
| /virtual_analog/<099> | 指示虚拟模拟值的浮点值          | -80.0               |

### 2.5. 应用示例

如下图所示的系统中,可以通过 HTTP API 设置和获取功放通道的静音状态或者矩阵分区的总控 电平。因此允许来自第三方设备或软件对于该功能的外部控制,本例中为 Advantech ADAM-6700 系列 IoT gateway。

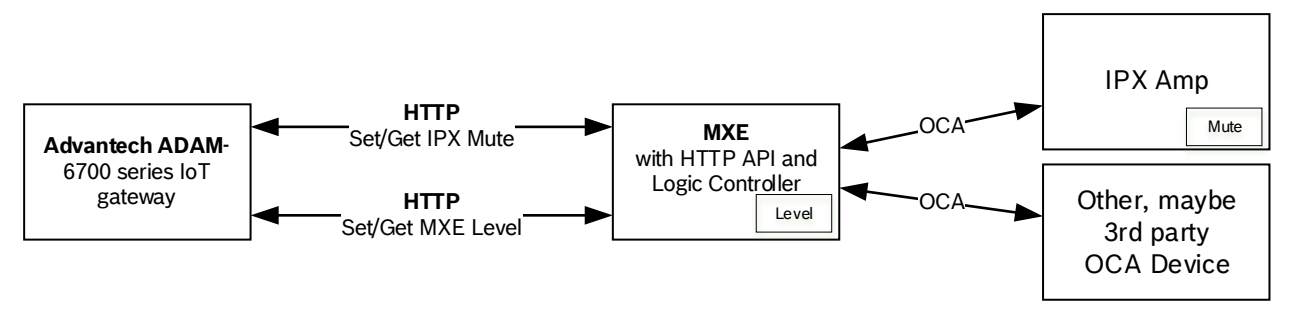

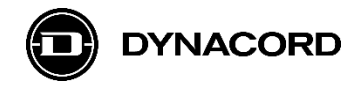

### 2.5.1. 设置/ 获取功放通道静音

1. 在 SONICUE 中配置如下逻辑,用于开启 API 功能的 MXE。

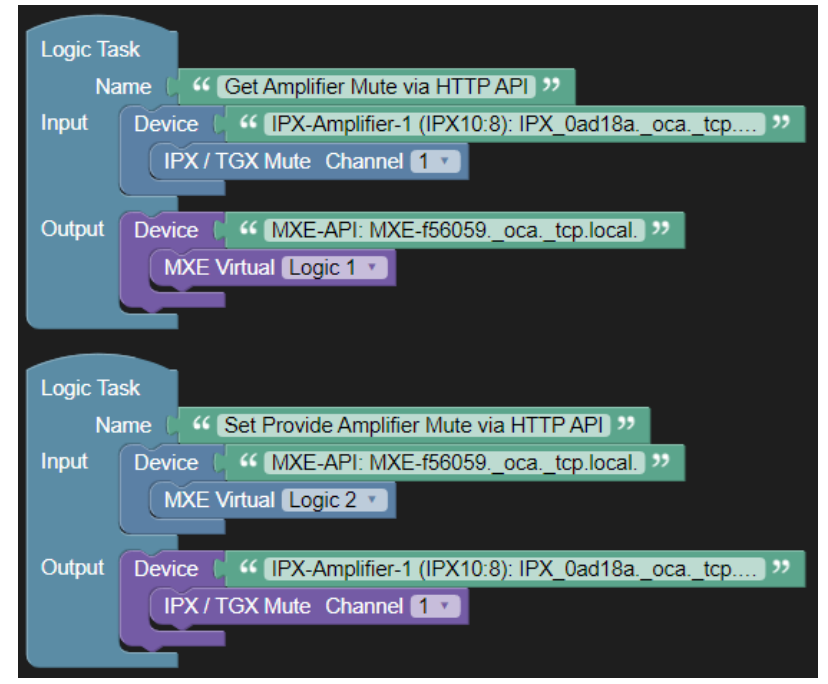

- 2. 注意,虚拟逻辑模块在 API 中基数从 0 开始,而在逻辑 GUI 中基数 从 1 开始。
- 注意,如2个虚拟逻辑模块用于设置和获取静音,使用相同的虚拟逻辑模块将造成不希望 的数据竞赛。

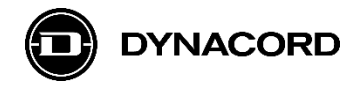

### 2.5.2. 设置 /获取分区总电平

1. 在 SONICUE 中配置如下逻辑,用于开启 API 功能的 MXE

| Analog   | ask                                                     |
|----------|---------------------------------------------------------|
| N        | ame Get Zone Level via HTTP API 22                      |
| Input    | Device MXE5-API (MXE5) MXE-f56059 oca tcp local ??      |
| mpar     | MXE Master Level Zone 1                                 |
|          |                                                         |
| Output   | Device U "MXE5-API (MXE5): MXE-f56059ocatcp.local. "    |
|          | MXE Virtual                                             |
|          | Analog 1                                                |
|          | Range for 'Input' Value 🔓 🚺 🗧 🗐 🕻 🔳 🕻 10                |
|          | Range for this Virtual Analog                           |
|          | Change tolerance for 'Input' Value 0.01                 |
|          | Round down this Virtual Analog 🔲                        |
|          |                                                         |
|          |                                                         |
| Analog 7 | ack                                                     |
| Analog I |                                                         |
| Input    | Device (MXE5-API (MXE5): MXE-550059, oca. tcp.local. ?? |
| mpar     | MXE Virtual Analog 2                                    |
|          |                                                         |
| Output   | Device U "MXE5-API (MXE5): MXE-f56059ocatcp.local. "    |
|          | MXE Master Level                                        |
|          | Zone 1 v                                                |
|          | Range for 'Input' Value 🕻 💿 🕻 🚺 🕻 🔳                     |
|          | Range for this Channel Level C -80 C 10                 |
|          | Change tolerance for 'Input' Value 0.01                 |
|          | Round down this Channel Level                           |
|          |                                                         |
|          |                                                         |

- 本例使用模拟输出的"范围..."选项实现与 API 数值 0...1 范围的对应,这可以帮助在实际参数允许范围内实现稳定的 API 均匀调整需求。比如:某个固定安装项目中不允许用户将电平调低于-40dB,则不需要更新网页编码,只需要将分区输出电平的"范围..."从-80....10 调整为-40....10。
- 3. 本例使用 0.01 的 "Change tolerance" , 防止数据反馈循环。

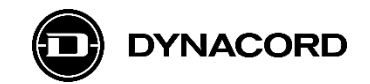

### 2.6. 安全性

当启用 OCA Control Security (OCA 控制安全) 后,所有资源都需要基本的 HTTP 身份验证, 在该模式下,将不再允许使用不安全的 HTTP 端口。如果 OCA Control Security 已经启用,API 网页服务器将接受与给定 PSK 身份和密钥相匹配的资质。如果你已经分享了一个包含"HTTP-API"身份的 PSK,就可以用"HTTP-API"作为用户名和共享密码短语,用作基本 HTTP 身份验 证的凭据。

MXE 使用自签名证书用于 HTTPS 连接。

启用 OCA Control Security 不属于本 API 部分,请参考 OCA 标准 [1]学习如果通过 OCA 和分 享 PSK,或者已有的 OCA 控制软件和设备启用 Control Security。

[1] https://www.ocaalliance.com/standards-specifications/

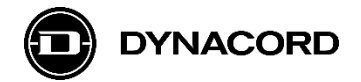

# 3. Advantech ADAM/APAX 实用程序

Advantech ADAM/APAX 实用程序工具可以从 Advantech website > Support 进行下载。 安装完成后将生成一个桌面快捷程序,你需要管理员权限来启动该应用。 如果没有 DHCP 服务器, ADAM 就保留默认地址:

- 接口 Eth0: 10.0.0.1
- 接口 Eth1: 11.0.0.1

在后续的截屏中, ADAM 的 IP 地址配置为 192.168.178.101, 而电脑的网络接口地址配置为 192.168.178.11。

3.1. 打开 *Advantech ADAM/APAX 实用程序*工具,在左侧 Ethernet 下面的子窗口中,右击 IP 地址 (=电脑的网络接口)

| Advantech ADAM/APAX Utility (Win                                                                         | 32) Version 2.6.00 (B04)                                                                                                    | - | + | x |
|----------------------------------------------------------------------------------------------------|----------------------------------------------------------------------------------------------------|---|---|---|
| <u>F</u> ile <u>T</u> ools <u>S</u> etup <u>H</u> elp                                                    |                                                                                                    |   |   |   |
| 😑 🔄 Q. 📲 7 🐁 🕨 🖻                                                                                         | $\sim$                                                                                                    |   |   |   |
| Serial<br>COM3<br>(192.168.178.11)<br>Favorte Group<br>A ADAM4500_5510Series<br>Wireless Sensor Networks | Information           Support Module:           ADAM-4011         ADAM-40111         ADAM-4012         ADAM-4013           ADAM-4015         ADAM-4015         ADAM-4016         ADAM-4017           ADAM-4017+         ADAM-4018         ADAM-4018+         ADAM-4017           ADAM-4017+         ADAM-4018         ADAM-4018+         ADAM-4018           ADAM-4017+         ADAM-4018+         ADAM-4018+         ADAM-4018+           ADAM-4017+         ADAM-4019+         ADAM-4018+         ADAM-4018+           ADAM-4021         ADAM-4018+         ADAM-4018+         ADAM-4052           ADAM-4060         ADAM-4055         ADAM-4056         ADAM-4068         ADAM-4068           ADAM-4060         ADAM-4059         ADAM-40115         ADAM-4068         ADAM-4068           ADAM-4060         ADAM-4059         ADAM-4118         ADAM-4117         ADAM-4521           ADAM-5000         Series (Modbus)         ADAM-5000/485         ADAM-5000/485         ADAM-5000/485           ADAM-5000E         Adam is a trademark of Advantech Co., Ltd.         Idam         Idam         Idam |   |   |   |
| ADAM/APAX                                                                                                |                                                                                                    |   |   |   |
|                                                                                                    |                                                                                                    |   |   |   |

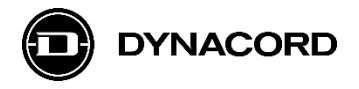

3.2. 选择 *Search Device* (寻找设备)寻找 ADAM

| Advantech ADAM/APAX Utility (Win3                                                                                                    | 2) Version 2.6.00 (B04)                                                                                                    | -     | + | x  |
|----------------------------------------------------------------------------------------------------|----------------------------------------------------------------------------------------------------|-------|---|----|
| File Tools Setup Help                                                                                                    |                                                                                                    |       |   |    |
| 🕒 🖬 🔍 📽 🖋 🐁 🕨 📾                                                                                                    |                                                                                                    |       |   |    |
| Setial<br>COM3<br>COM4<br>COM4<br>Com5<br>Com6<br>Com7<br>Com7 | Information Host name: SAB22379 Adapter: 192.168.178.11 Connection timeout: 2000 ms Send timeout: 2000 ms Receive timeout: 1000 ms Scan interval: 1000 ms Supervisor password: Support Module: [IPAX-5000 Series] APAX-5070 APAX-5071 APAX-5072 [ADAM-5000 Series] ADAM-5000 CTCP ADAM-5000L/TCP ADAM-5000 Series] ADAM-5000 Series] ADAM-6015 ADAM-6017 ADAM-6018 ADAM-6018+ ADAM-6012 ADAM-6017 ADAM-6018 ADAM-6018+ ADAM-6012 ADAM-6024 DADAM-6066 [ADAM-6100 Series] ADAM-6100 Series] ADAM-6010 Series] ADAM-6012 ADAM-6017 ADAM-6018 ADAM-6018+ ADAM-6015 ADAM-6052 ADAM-6060 ADAM-6066 [ADAM-6100 Series] | Apply |   |    |
| ADAW/APAX                                                                                                    |                                                                                                    |       |   | .: |

3.3. 等待, 直到 Searching the net... 窗口关闭

| Advantech ADAM/APAX Utility (Win32) Version 2.6.00 (B04)                                                                                                    | + | X |
|----------------------------------------------------------------------------------------------------|---|---|
| File Tools Setup Help                                                                                                    |   |   |
|                                                                                                    |   |   |
| Image: Note of the period         Image: Note of the period         Image: Note of the period |   | ^ |
| [ADAM-6000 Series]<br>ADAM-6015 ADAM-6017 ADAM-6018 ADAM-6018+<br>ADAM-6022 ADAM-6024 ADAM-6024-D ADAM-6050<br>ADAM-6051 ADAM-6052 ADAM-6060 ADAM-6066                                                                                                    |   |   |
| [ADAM-6100 Series] <ethernet ip="" series="">           ADAM-617EI         ADAM-6124EI           ADAM-6151EI         ADAM-6156EI</ethernet>                                                                                                    |   | Ų |
| ADAM/APAX                                                                                                    |   |   |

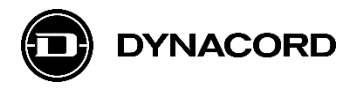

### 3.4. 双击找到的 ADAM

| File Tools Setup Help                                                                                                    |                                                                                                    |       | ~  |
|----------------------------------------------------------------------------------------------------|----------------------------------------------------------------------------------------------------|-------|----|
| 🔓 🔄 🔍 🤹 🖋 🐌 🖿 📾                                                                                                    |                                                                                                    |       |    |
| Serial<br>COM3<br>COM4<br>Inc. The met<br>Inc. 192.168.178.101-(ADAM-6717)<br>Concerned<br>Favorite Group<br>ADAM4500_5510Series<br>Concerned<br>Wireless Sensor Networks | Information         Host name:         Adapter:       192.168.178.11         Connection timeout:       2000         ms         Send timeout:       2000         ms         Send timeout:       2000         ms         Scan interval:       1000         ms         Support Module :         [APAX-5070         APAX-5070         APAX-5070         APAX-5070         APAX-5070         APAX-5070         APAX-5071         APAX-5072         [ADAM-6000 Series]         ADAM-6015         ADAM-6016         ADAM-6017         ADAM-6018         ADAM-6015         ADAM-6015         ADAM-6015         ADAM-6015         ADAM-6015         ADAM-6015         ADAM-6015         ADAM-6015         ADAM-6016         ADAM-6017         ADAM-6018         ADAM-6017         ADAM-6018         ADAM-6052         ADAM-6052         ADAM-6053         ADAM-6054         ADAM-6050 <td< th=""><th>Apply</th><th></th></td<> | Apply |    |
| ADAM/APAX                                                                                                    |                                                                                                    |       | .: |

- 3.5. 使用用户名"root"和密码"00000000" (8个"0")登录 ADAM
  - 该用户名和密码需要变更,以保护系统,防止被侵入

| File Tools Setup Help                                                                                                    | Advantech ADAM/APAX Utility (Win3                                                           | 32) Version 2.6.00 ( | 304)                                                                                                    |                                             | -     | + | x |
|----------------------------------------------------------------------------------------------------|---------------------------------------------------------------------------------------------|----------------------|----------------------------------------------------------------------------------------------------|---------------------------------------------|-------|---|---|
| <ul> <li>Serial</li> <li>COMA</li> <li>Bhemet</li> <li>Yer 192:168.178.101-4DAM-67170</li> <li>Yer 192:168.178.101-4DAM-67170</li> <li>Yer 192:168.178.101-4DAM-67170</li> <li>Yer 192:168.178.101-4DAM-67170</li> <li>Yer 192:168.178.101-4DAM-67170</li> <li>Yer 192:168.178.101-4DAM-67170</li> <li>Yer 192:168.178.101 is asking for your user name and password.</li> <li>The server 192:168.178.101 is asking for your user name and password.</li> <li>That server also reports: "Authorization Required".</li> <li>Iroot</li> <li>Iroot</li></ul>                                                                                                    | File Tools Setup Help                                                                       |                      |                                                                                                    |                                             |       |   |   |
| Send<br>COMA<br>COMA<br>COMA<br>COMA<br>COMA<br>COMA<br>Device Info • Device Info • De | 🕒 🖬 🔍 📽 🖋 🗞 🕨 📾                                                                             | K7 ()                |                                                                                                    |                                             |       |   |   |
|                                                                                                    | COM4<br>COM4<br>COM4<br>COM4<br>Com4<br>Com4<br>Com4<br>Com4<br>Com4<br>Com4<br>Com4<br>Com | Loading, p           | ice Info • R QR<br>Dlease wait<br>Windows Security<br>AdamNET.exe<br>The server 192.168.178.101 is ask<br>password.<br>That server also reports: "Authori<br>root<br>root<br>Remember my credentials<br>OK | ing for your user name<br>zation Required". | e and |   |   |
| ADAM/APAX                                                                                                    | ADAM/APAX                                                                                   |                      |                                                                                                    |                                             |       |   | : |

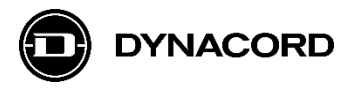

| = = ··· =···· =···                                  |                                     |        |
|-----------------------------------------------------|-------------------------------------|--------|
|                                                     |                                     |        |
| E Serial                                            | 🞣 Login Info 👻 😧 Device Info 👻 🔛 QR |        |
| GOM4<br>□-@ Ethemet<br>□-@ 192.168.178.11           | ADAM-6717                           |        |
| Others<br>Favorite Group                            | ≜ Root                              |        |
| ⊕ ADAM4500_5510Series<br>⊕ Wireless Sensor Networks |                                     |        |
|                                                     | Information                         |        |
|                                                     |                                     |        |
|                                                     | Model Name                          |        |
|                                                     | ADAM-6717                           |        |
|                                                     | Customized Name                     |        |
|                                                     | ADAM-6717                           |        |
|                                                     |                                     |        |
|                                                     | Go to Configura                     | tion 🕄 |
|                                                     | Go to Configura                     | tion C |

# 3.7. ... 然后,检查接口 eth0 和 eth1 的网络信息。

| Advantech ADAM/APAX Utility (Win32)                   | Version 2.6.00 (B04)                | _ + X |
|-------------------------------------------------------|-------------------------------------|-------|
| <u>F</u> ile <u>T</u> ools <u>S</u> etup <u>H</u> elp |                                     |       |
| 🕒 🖬 🔍 📽 17 🗞 🕨 🛛                                      |                                     |       |
| Serial                                                | 🕽 Login Info 👻 💭 Device Info 👻 👷 QR |       |
| COM4                                                  | ADAM-6717                           |       |
| □- · · · · · · · · · · · · · · · · · · ·              |                                     |       |
| Others                                                | 🛓 Root                              |       |
| Favorite Group<br>ADAM4500_5510Series                 | *                                   |       |
| E-G Wireless Sensor Networks                          | S Network Information               |       |
|                                                       | lute de co                          |       |
|                                                       | Interrace                           |       |
|                                                       | eth0                                |       |
|                                                       | Мас                                 |       |
|                                                       | 34:14:B5:DC:EC:5B                   |       |
|                                                       | IP                                  |       |
|                                                       | 192.168.178.101                     |       |
|                                                       | Subnet                              |       |
|                                                       | 255.255.255.0                       |       |
|                                                       | Gateway                             |       |
|                                                       | 192.168.178.1                       |       |
|                                                       | IP Mode                             | ~     |
| ADAM/APAX                                             |                                     |       |

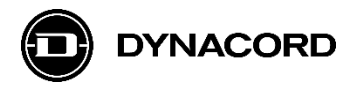

3.8. 点击右上角的 🖃 - 按键打开菜单,然后点击 NodeRED

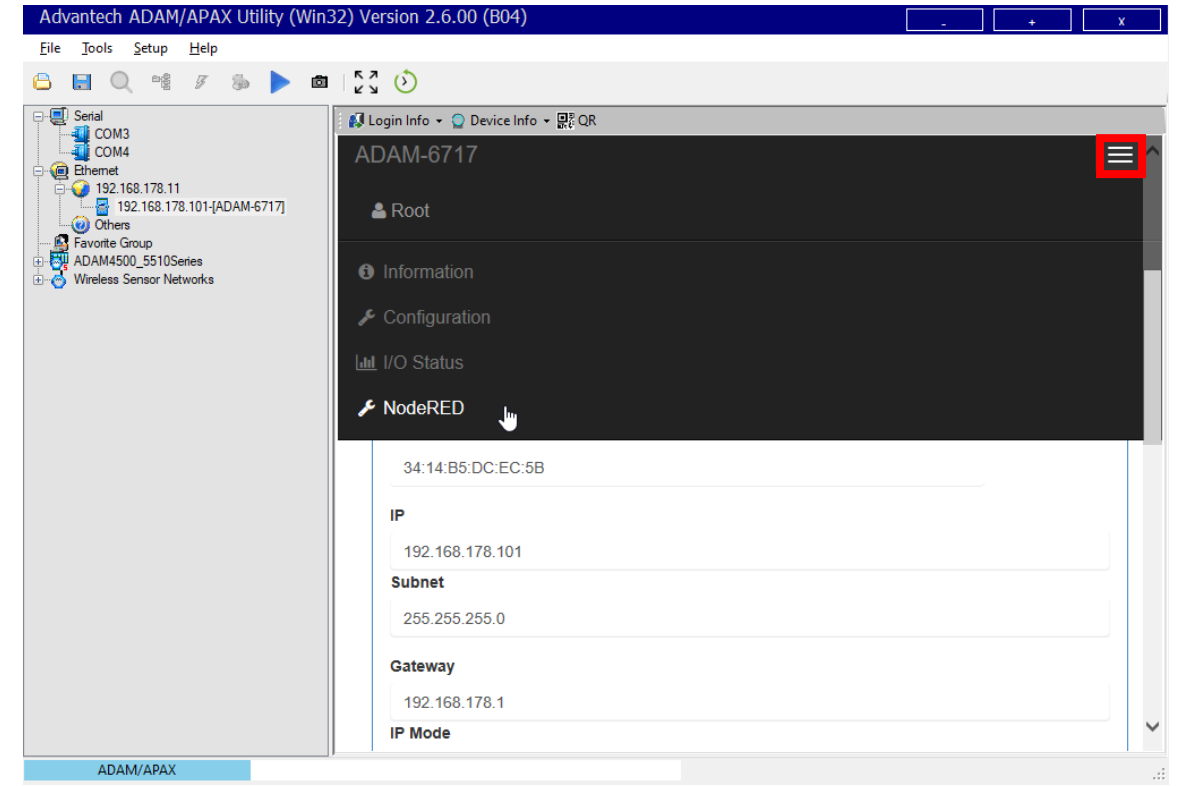

3.9. 使用用户名"root"和密码"0000000" (8个"0")登录 Node-RED

- 该用户名和密码需要变更, 以保护系统, 防止被侵入

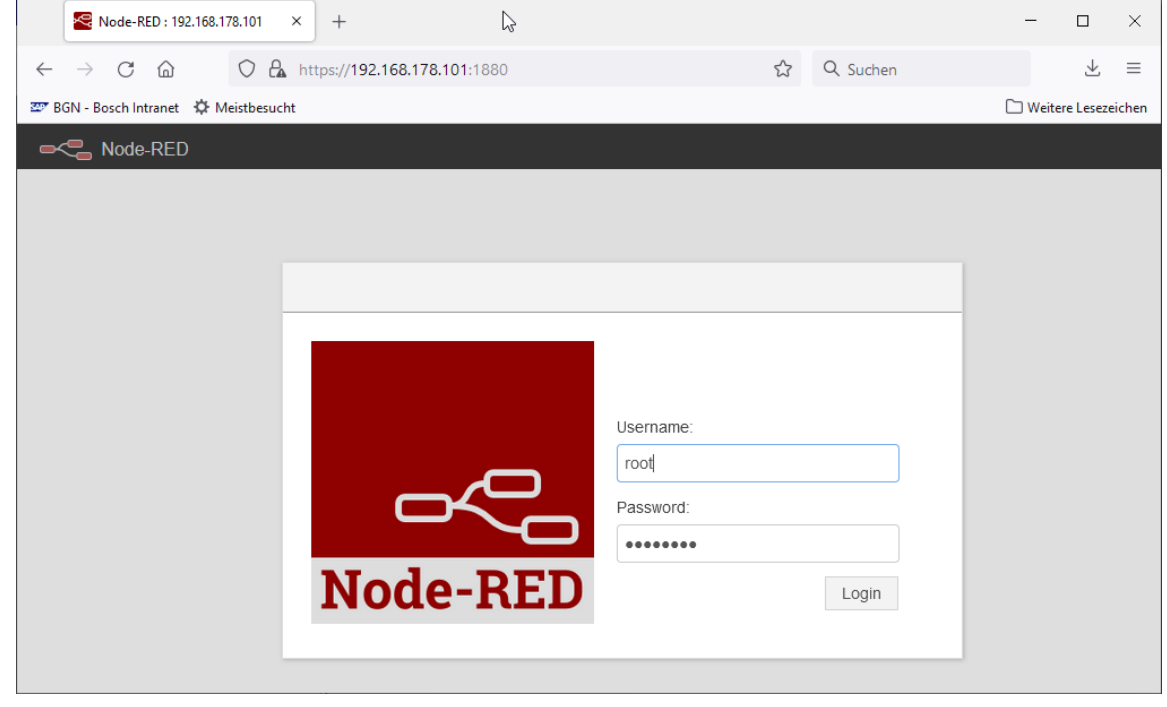

此时, ADAM 的 Node-RED 网页将被打开; 下一步操作详见第 4 章: Node-RED

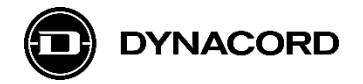

## 4. Node-RED

IBM 的 Node-RED 基于流(flow)的可视化编程工具已经预装在 Advantech ADAM-6700 系列 IoT gateways。

在 YouTube 上,你可以找到很多关于如何使用 Node-RED 进行编程的教学视频。

### 4.1. 基本概念

Node-RED 中所谓的流(flow)是图形化的连接点。

通常在 Node-RED 中有一些是核心节点,还有一些是作为运行 Node-RED 设备比如:

Advantech ADAM-6700 系列的 GPIO 接口的特别节点。

如果有些功能,由核心节点和特别节点(如 Advantech ADAM 节点)都不足够提供,可以安装额外的节点库或者基于 JavaScript 编写定制功能(不包含在本应用手册)。

所有核心节点 (Inject, Debug, Function, Change, Switch and Template) 的描述可以详查: Node-RED website > documentation > The Core Nodes.

其他节点,比如 Email,可以很容易从各种各样有关 Node-RED 的库或者论坛进行安装。 Advantech ADAM-6700 系列已经预装了 Email 节点以及其他本示例中应用到的节点。

本例中应用到的节点:

- inject
- http request

本例中应用到的 Advantech ADAM 节点

- get ai value
- get dio value
- set do value

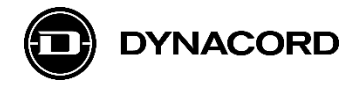

| Node-RED              |        |     |   | =/=           | Deploy 🔻        | • ≡         |
|-----------------------|--------|-----|---|---------------|-----------------|-------------|
| <b>Q</b> filter nodes | Flow 1 |     | + | info          | debug           | dashboarok  |
| v input               |        |     | ^ | Flow          |                 | ~           |
| ⇒ inject              |        |     |   | Name          | Flow 1          |             |
| injoor of             |        |     |   | ID            | "c48b8483.ccc7  | 5"          |
| catch                 |        |     |   | Status        | Enabled         |             |
| status                |        |     |   | Information   |                 |             |
| 🗦 link 🖓              |        |     |   |               |                 |             |
| ) mqtt                |        |     |   |               |                 |             |
| http                  |        |     |   |               |                 |             |
| websocket             |        |     |   |               |                 |             |
| )) tcp 🛛              |        |     |   |               |                 | ~           |
| ) udp                 |        |     |   | Your flow     | configuration n | odes are    |
| ∭ serial o            |        |     |   | listed in the | sidebar panel.  | lt can been |
|                       |        |     |   | accesse       | d from the men  | u or with   |
| ✓ output              | <      | >   | ~ |               | ctrl-g c        |             |
| * *                   |        | - 0 | + |               |                 |             |

4.1.1. Inject: 在输入 (input) 文件夹下可以找到 inject 节点

4.1.2. Http request: 在功能 (function) 文件夹下可以找到 http request 节点

| Node-RED                     |   |        |       |   | -~=           | Deploy 🔻        | <b>≗</b> ≡  |
|------------------------------|---|--------|-------|---|---------------|-----------------|-------------|
| Q filter nodes               |   | Flow 1 | +     | - | info          | debug           | dashboar#   |
| <ul> <li>function</li> </ul> | ^ |        |       | ^ | Flow          |                 | ^           |
| function                     |   |        |       |   | Name          | Flow 1          |             |
|                              |   |        |       |   | ID            | "c48b8483.ccc7  | 5"          |
| e { template                 |   |        |       |   | Status        | Enabled         |             |
| delay                        |   |        |       |   | Information   |                 |             |
| trigger                      |   |        |       |   |               |                 |             |
| comment                      |   |        |       |   |               |                 |             |
| http request                 |   |        |       |   |               |                 |             |
| tcp request                  |   |        |       |   |               |                 |             |
| switch                       |   |        |       |   |               |                 | ~           |
| οχ change ο                  |   |        |       |   | Your flow     | configuration r | x S         |
| range                        |   |        |       |   | listed in the | sidebar nanel   | It can been |
|                              |   |        |       |   | accossor      | from the men    | u or with   |
| split                        |   |        |       | ~ | acc#3580      |                 |             |
| ioin                         | * |        | >     |   |               | ctrl-g c        |             |
| * *                          |   |        | - 0 + |   |               |                 |             |

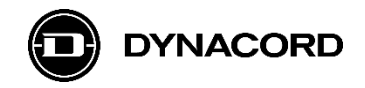

4.1.3. Set/get nodes: 在 Advantech 文件夹下可以找到 *get ai value、get dio* value、*set do* value 节点

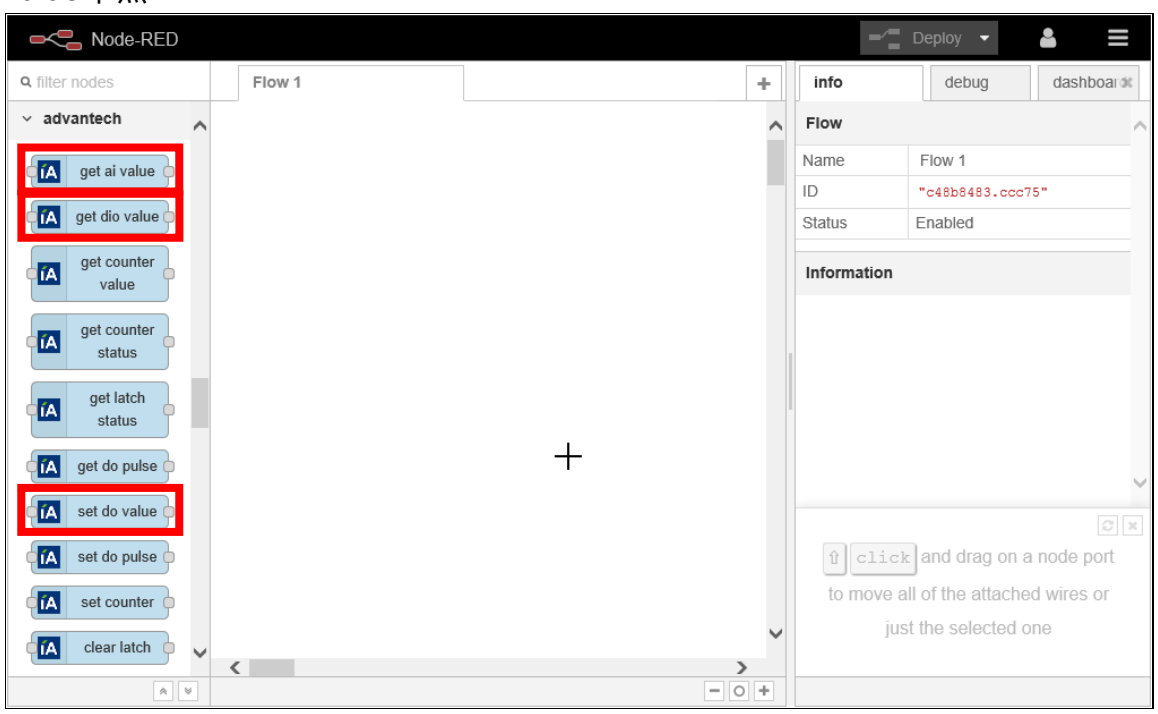

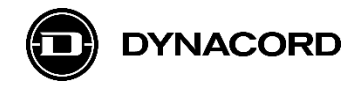

### 4.2. 运行于 ADAM-6750 的通用 Node-RED 示例

下面 3 个示例中 Inject 节点被配置为定期(每秒)触发设置/获取。这就是通常所说的调查 "Polling",因此该节点标记为 "Poll",详见示例。

4.2.1. **例 1:** 获取 ADAM-6750 数字输入/输出状态 ("On"、"Off"),并设置 MXE Virtual Logic values ("0"、"1")
前面 5 个 *get-dio-value* 输出是 ADAM-6750 五个数字输入的状态。
后面 4 个 *get-dio-value* 输出是 ADAM-6750 四个数字输出的状态。

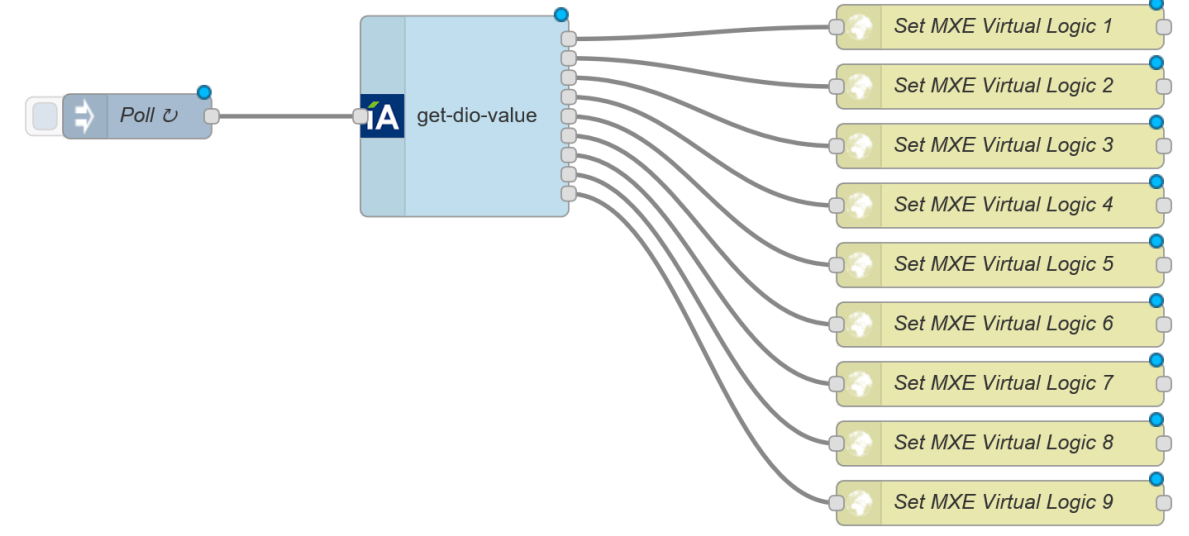

4.2.2. **例 2:** 获取 MXE Virtual Logic status ("0"、"1"),并设置 ADAM-6750 数字输 出状态 ("On"、"Off"),

Set-do-value 模块可以配置用来设置 4个 ADAM-6750 数字输出中的其中 1个。

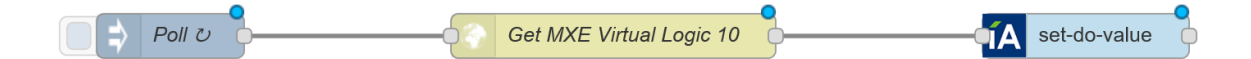

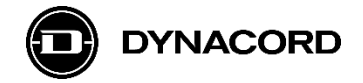

4.2.3. 例 3: 获取 ADAM-6750 模拟输入数值("0...1"),并设置 MXE Virtual Analog 数值

("0...1")

前面 8 个 get-ai-value 输出是 ADAM-6750 八个模拟输入的数值。

后面 8 个 get-ai-value 输出是这 8 个模拟输入的状态

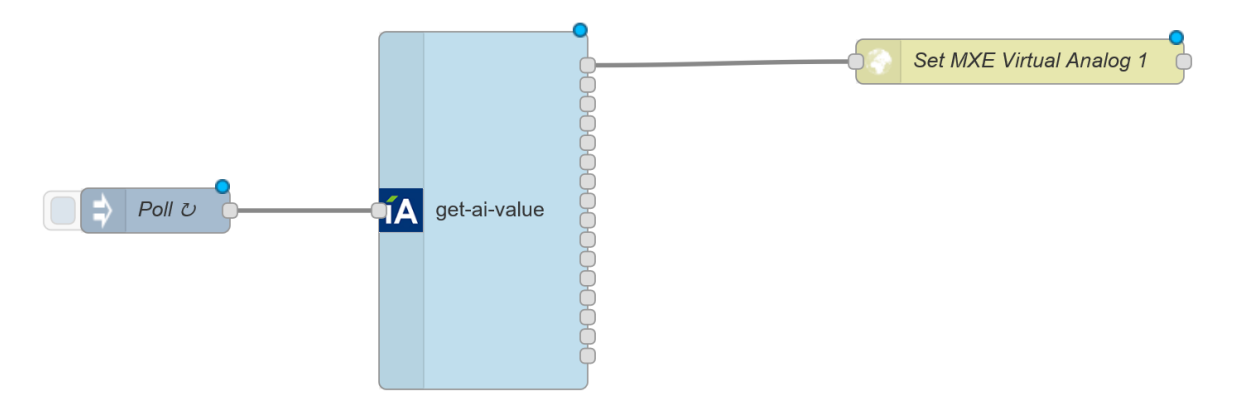

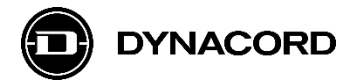

### 4.3. 详细示例: 通过 ADAM-6750 数字输入控制 MXE 4 通道静音 (MUTE)

下面示例展示如何配置1台 ADAM-6750 以及1台 MXE5,通过 ADAM 数字输入设置 MXE5 分区混音的静音 (MUTE)

4.3.1. MXE 分区混音配置(详见另一个 SONICUE 培训视频),通过 ADAM-6750 数字输入控制 Zone 1 模拟输入 1-4 的多个静音(MUTE)按键

| Zone Mixer - Z | ConeMixer                      |                                |                                        |          |                                        | ×                                      |
|----------------|--------------------------------|--------------------------------|----------------------------------------|----------|----------------------------------------|----------------------------------------|
| ROUTING        | MIX                            | Zone 1                         |                                        |          |                                        |                                        |
| Zone Inputs    | 5                              |                                |                                        |          | Zone Outpu                             | ıts                                    |
| 1234           |                                |                                |                                        |          |                                        |                                        |
| Analog 1       | Analog 2                       | Analog 3                       | Analog 4                               |          | MASTER                                 | Bus 1                                  |
|                | Ċ                              | Ċ                              | Ċ                                      |          |                                        | Mono                                   |
| *              | *                              | *                              | *                                      |          | *                                      | *                                      |
| ^              | ^                              | ^                              | ^                                      |          | ^                                      | ^                                      |
| 10             | 10<br>-10<br>-20<br>-35<br>-80 | 10<br>-10<br>-20<br>-35<br>-80 | 10<br><br>- 10<br>- 20<br>- 35<br>- 80 | <b>∖</b> | 10<br><br>- 10<br>- 20<br>- 35<br>- 36 | 10<br><br>- 10<br>- 20<br>- 35<br>- 80 |
| $\sim$         | $\sim$                         | $\sim$                         | $\sim$                                 |          | $\sim$                                 | $\sim$                                 |
| ♦              | ♦                              | ♦                              | ♦                                      |          | ♦                                      | *                                      |
| 0.00           | 0.00                           | 0.00                           | 0.00                                   |          | 0.00                                   | 0.00                                   |
| М              | м                              | м                              | м                                      |          | М                                      | М                                      |

4.3.2. MXE Logic 逻辑配置(详见另一个 SONICUE 培训视频)

每个逻辑任务(Logic Tasks)看起来对应不同的虚拟逻辑数值(Virtual Logic value) (1-4),并对应控制分区混音 Zone1 的输入通道 1-4 的静音(Mute)。

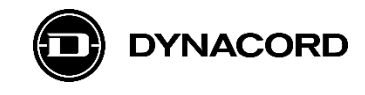

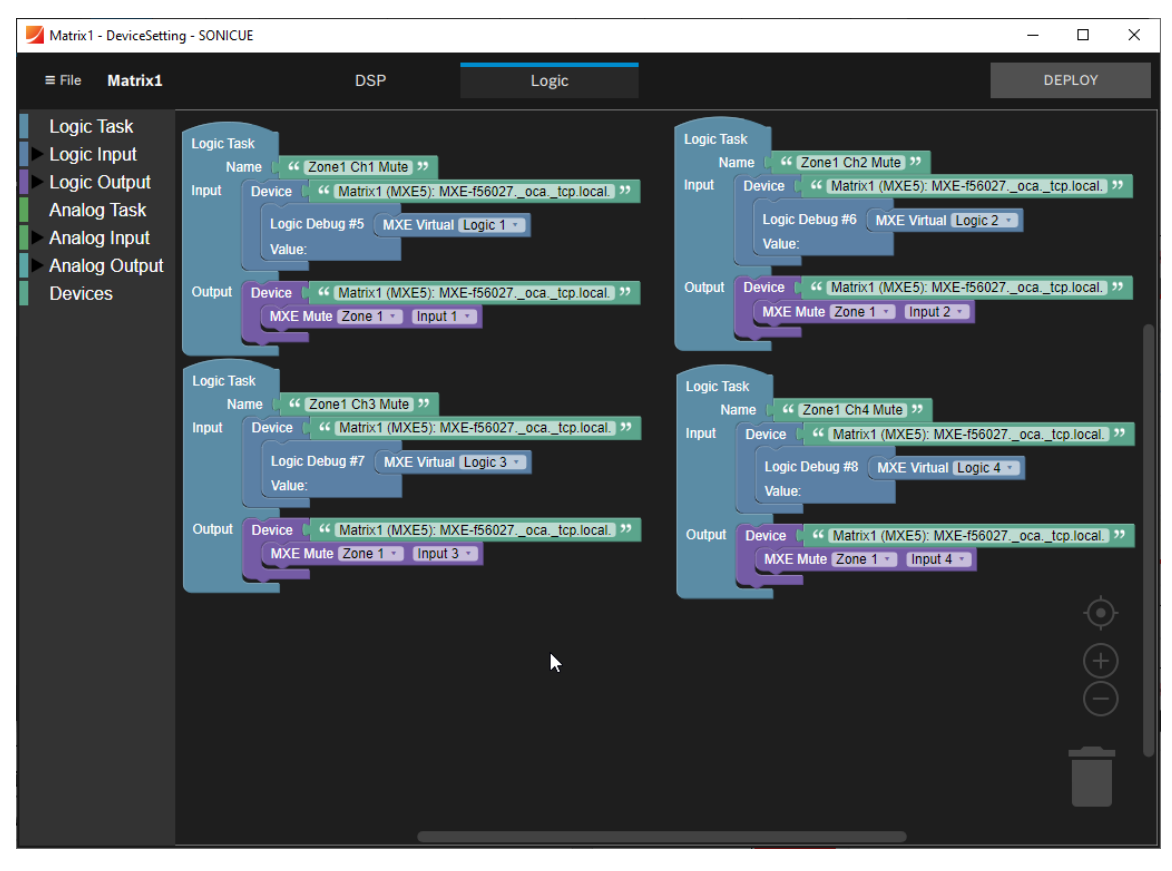

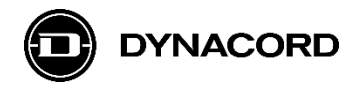

4.3.3. Node-RED 配置 (详见如下步骤)

Step 1: 从输入文件夹添加 *inject* 节点

| Node-RED                   |           |   |    |                                     | Deploy 👻                                  | ≗ ≡         |
|----------------------------|-----------|---|----|-------------------------------------|-------------------------------------------|-------------|
| <b>Q</b> filter nodes      | Flow 1    |   | +  | info                                | debug                                     | dashboaroit |
| v input                    |           |   | ~  | Node                                |                                           | ^           |
| ⇒ inject                   | timestamn |   |    | Туре                                | inject                                    |             |
|                            |           |   |    | ID                                  | "ed46fb0c.12c5                            | 4"          |
| catch                      |           |   |    |                                     |                                           | show more 💌 |
| status                     |           |   |    | Information                         |                                           |             |
| 🗧 link                     |           |   |    | Injects a mess                      | age into a flow eith                      | er manually |
| matt                       | +         |   |    | or at regular in<br>can be a variet | tervals. The messa<br>v of types includin | age payload |
|                            | •         |   |    | JavaScript obje                     | ects or the current                       | time.       |
| http 9                     |           |   |    | ✓ Outputs                           |                                           |             |
| websocket                  |           |   |    | payload                             |                                           | various     |
| 🕴 tcp 🔷                    |           |   |    | The configur                        | ed payload of the                         | message.    |
| ) udp                      |           |   |    |                                     |                                           | Ø ×         |
| ∬ serial                   |           |   |    | Search fo                           | or nodes using                            | ctrl-f      |
| <ul> <li>output</li> </ul> |           |   | ~  |                                     |                                           |             |
|                            | <         |   | >  |                                     |                                           |             |
| A ¥                        |           | - | 0+ |                                     |                                           |             |

**Step 2:** 双击标记为 *timestamp*的 inject 节点,打开 *Edit inject node* 节点编辑窗口并 完成如下调整:

- 设置 Repeat 为 interval, 每 1 秒
- 勾选 Inject once at start
- 变更命名为 "*Poll"*

| -C Node-RED                   |        |                               |                                                                           |          | - Deploy                                 |                                 | • ≡               |
|-------------------------------|--------|-------------------------------|---------------------------------------------------------------------------|----------|------------------------------------------|---------------------------------|-------------------|
| <b>Q</b> filter nodes         | Flow 1 | Edit inject node              | 3                                                                         | info     | de                                       | bug                             | dashboar 🕸        |
| <ul> <li>analysis</li> </ul>  |        | Delete                        | Cancel Do                                                                 | ne Node  |                                          |                                 | ^                 |
| sentiment                     |        | ✓ node prope                  | rties                                                                     | Name     | Poll                                     |                                 |                   |
|                               |        |                               |                                                                           | Туре     | inject                                   |                                 |                   |
| ✓ advanced                    |        | Payload                       | ✓ timestamp                                                               | ID       | "80c2                                    | d060.0260d"                     | •                 |
|                               |        |                               |                                                                           |          |                                          |                                 | show more 🔻       |
| watch                         |        | E Topic                       |                                                                           | Inform   | nation                                   |                                 |                   |
| feedparse                     |        | C Repeat                      | interval V                                                                | Injects  | a message into                           | a flow eithe                    | r manually        |
| exec                          |        |                               |                                                                           | or at re | egular intervals.                        | The messag                      | je payload        |
|                               |        |                               | every 1 🗘 seconds 🔽                                                       | can be   | a variety of type<br>cript objects or to | es, including<br>he current tir | , strings,<br>me. |
| <ul> <li>advantech</li> </ul> |        |                               | ✓ Inject once at start?                                                   | ∽ Out    | puts                                     |                                 |                   |
| get ai value                  | Poll C | 💊 Name                        | Poll                                                                      | payl     | .oad                                     |                                 | various 🗸         |
| IA get dio value              |        |                               |                                                                           |          |                                          |                                 | S ×               |
| get counter                   |        | Note: "interv<br>See info box | al between times" and "at a specific time" will use cron.<br>for details. | Sho      | w the Info tab                           | with ctrl                       | -g i or           |
| value                         |        |                               |                                                                           | t        | he Debug tab ı                           | with ctrl                       | -g d              |
| GA get counter                |        | ✓ port labels                 |                                                                           |          |                                          |                                 |                   |
|                               | <      |                               |                                                                           |          |                                          |                                 |                   |

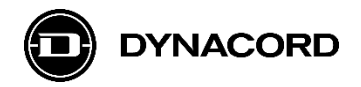

**Step 3:** 从 *advantech* 文件夹添加 1 个 *get-dio-value* 节点,并连接到如下截图所示的 标记为 Poll 的 inject 节点

| Rode-RED              |        |                 |       | -⁄=         | Deploy 💌            | <b>•</b>   |
|-----------------------|--------|-----------------|-------|-------------|---------------------|------------|
| Q filter nodes        | Flow 1 |                 | +     | info        | debug               | dashboarok |
| feedparse             |        | •               | ^     | Flow        |                     | ~          |
| exec                  |        | ğ               |       | Name        | Flow 1              |            |
|                       |        | 🗚 get-dio-value |       | ID          | "c48b8483.ccc7      | 5"         |
| ✓ advantech           |        | ğ               |       | Status      | Enabled             |            |
| get ai value          |        | <u> </u>        |       | Information |                     |            |
| fA get dio value      |        |                 |       |             |                     |            |
| GA get counter value  |        |                 |       |             |                     |            |
| get counter<br>status |        | +               |       |             |                     |            |
| get latch<br>status   |        |                 |       |             |                     | 2 ×        |
| Get do pulse          |        |                 |       | Dragging    | g a node onto a     | wire will  |
| IA set do value       |        |                 | ~     | sp          | lice it into the li | nk         |
| 👔 set do pulse 🔪      | <      |                 | >     |             |                     |            |
| *                     |        |                 | - 0 + |             |                     |            |

**Step 4:** 从 function 文件添加 1 个 *http request* 节点,并连接到如下截图所示的 *get-dio-value* 节点

| Node-RED                                                                                                    |        |                  |       |   | -^_         | Deploy 👻         | ≗ ≡        |
|----------------------------------------------------------------------------------------------------|--------|------------------|-------|---|-------------|------------------|------------|
| Q filter nodes                                                                                                    | Flow 1 |                  | +     | • | info        | debug            | dashboar#  |
| v function                                                                                                    |        |                  | •     | ^ | Flow        |                  | ^          |
| f function                                                                                                    |        | http re          | quest |   | Name        | Flow 1           |            |
|                                                                                                    | Poll U |                  |       |   | ID          | "c48b8483.ccc7   | 5"         |
| <pre>     template     template</pre> | Ţ      | IA get-dio-value |       |   | Status      | Enabled          |            |
| delay                                                                                                    |        | ğ                |       |   | Information |                  |            |
| trigger                                                                                                    |        |                  |       |   |             |                  |            |
| comment                                                                                                    |        |                  |       |   |             |                  |            |
| http request                                                                                                    |        |                  |       |   |             |                  |            |
| tcp request                                                                                                    |        |                  |       |   |             |                  |            |
|                                                                                                    |        |                  |       |   |             |                  | ~          |
| οχ change ο                                                                                                    |        |                  |       |   | îclick      | and drag on a    | node port  |
| oij range o                                                                                                    |        |                  |       |   | to move a   | I of the attache | d wires or |
| split                                                                                                    |        |                  |       | ~ | jus         | t the selected o | ne         |
| ioin V                                                                                                    | <      |                  | >     |   |             |                  |            |
| A V                                                                                                    |        |                  | - 0 + |   |             |                  |            |

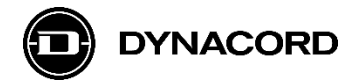

**Step 5:** 双击 *http request* 节点,打开 *Edit http request node* 节点编辑窗口并完成如下调整 (示例 MXE 名称 "MXE-f56027"):

- 设置 Method 为 POST
- URL 输入 "http://MXE-f56027:8008/api/v1/virtual\_logic/**0**"
- Name 设置为 "Set MXE Virtual Logic 1"

| Node-RED       |        |                 |                                     |             |                 | Deploy 🔻                                | <b>≗</b> ≡   |
|----------------|--------|-----------------|-------------------------------------|-------------|-----------------|-----------------------------------------|--------------|
| Q filter nodes | Flow 1 | Edit http reque | st node                             |             | info            | debug                                   | dashboar≭    |
| v function     |        | Delete          |                                     | Cancel Done | Node            |                                         | ^            |
| f function     |        | ✓ node prope    | rties                               |             | Name            | Set MXE Virtua                          | I Logic 1    |
| template       |        |                 |                                     |             | Туре            | http request                            |              |
| template       |        | Method          | POST                                |             |                 | "DID/3834.3168                          | show more -  |
| delay delay    |        | O URL           | http://MXE-f56027:8008/api/v1/virtu | ual_logic/0 | 1-6             |                                         |              |
| trigger        |        | Enable sec      | ure (SSL/TLS) connection            |             | Information     |                                         |              |
| comment        |        | □ Use hasic a   | withentication                      |             | response.       | quests and return                       | ns the       |
| http request   |        |                 |                                     |             | ✓ Inputs        |                                         |              |
| () tcp request |        | ← Return        | a UTF-8 string                      |             | url             |                                         | string       |
| -C switch      |        | Name 🗣          | Set MXE Virtual Logic 1             |             | If not configur | ed in the node, t<br>the url of the rea | his optional |
| change         |        |                 |                                     |             |                 |                                         | C ×          |
| ij range       |        |                 |                                     |             | node to also    | select all of its                       | s connected  |
| D# split       |        | ✓ port labels   |                                     |             |                 | nodes                                   |              |
|                | <      | perclubers      |                                     |             |                 |                                         |              |

Step 6: 复制标签为 Set MXE Virtual Logic 1 的 http request 节点,并粘贴 3 次

对粘贴的第1个节点做如下调整(切记:本例 MXE 名称"MXE-f56027" -> 你需要使用实际的 MXE 名称):

- URL 调整为 "http://MXE-f56027:8008/api/v1/virtual\_logic/1"
- Name 调整为 "Set MXE Virtual Logic 2"

对粘贴的第2个节点做如下调整:

- URL 调整为 "http://MXE-f56027:8008/api/v1/virtual\_logic/2"
- Name 调整为 "Set MXE Virtual Logic 3"

对粘贴的第3个节点做如下调整:

- URL 调整为 "http://MXE-f56027:8008/api/v1/virtual\_logic/3"
- Name 调整为 "Set MXE Virtual Logic 4"

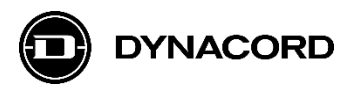

| Node-RED       |        |                  |                         |       |             | Deploy 🔻        | • ≡        |
|----------------|--------|------------------|-------------------------|-------|-------------|-----------------|------------|
| Q filter nodes | Flow 1 |                  |                         | +     | info        | debug           | dashboarok |
| v function     |        |                  |                         | • •   | Flow        |                 | ^          |
| function       |        | 8                | Set MXE Virtual Logic 1 |       | Name        | Flow 1          |            |
|                | Poll 2 | 🔨 get die velue  | Set MXE Virtual Logic 2 | •     | ID          | "c48b8483.ccc   | 75"        |
| et template    | _      | TA get-ulo-value | Set MXE Virtual Logic 3 | 8     | Status      | Enabled         |            |
| delay          |        |                  | Set MXE Virtual Logic 4 | •     | Information |                 |            |
| trigger        |        |                  |                         |       |             |                 |            |
| comment        |        |                  |                         |       |             |                 |            |
| http request   |        |                  |                         |       |             |                 |            |
| tcp request    |        |                  |                         |       |             |                 |            |
| -C switch      |        |                  |                         |       |             |                 | ~          |
| οχ, change     |        |                  |                         |       |             |                 | Q ×        |
| oij range      |        |                  |                         |       | Switch flo  | w tabs with ct: | ເl−ûj and  |
| split          |        |                  |                         | ~     |             | ctrl-ŷk         |            |
| ioin 🦂         | (      |                  |                         | >     |             |                 |            |
| A ¥            |        |                  |                         | - 0 + |             |                 |            |

当你完成了流 (flow) Flow 1, 应该如下所示, 最后你可以点击 Deploy 按钮

该 flow 开始工作:

• ADAM-6750的数字输入和输出状态显示在 *get-dio-value* 节点的下方,同时 http request 节点开始请求 *requesting* 

| Node-RED              |        |                               |   |             | Deploy 🔻        | ≗ ≡        |
|-----------------------|--------|-------------------------------|---|-------------|-----------------|------------|
| <b>Q</b> filter nodes | Flow 1 |                               | + | info        | debug           | dashboaro  |
| v function            |        |                               | ^ | Flow        |                 | ^          |
| function              |        | Set MXE Virtual Logic 1       | 2 | Name        | Flow 1          |            |
|                       | Poll U | Set MXE Virtual Logic 2       |   | ID          | "c48b8483.ccc7  | 5"         |
| template              |        | A get-dio-value               |   | Status      | Enabled         |            |
| delay                 |        | Set MXE Virtual Logic 4       |   | Information |                 |            |
| trigger               |        | di: [0,0,0,0,0] do: [0,0,0,0] |   |             |                 |            |
| comment               |        |                               |   |             |                 |            |
| http request          |        |                               |   |             |                 |            |
| ()) tcp request       |        |                               |   |             |                 |            |
| o- <b>犬</b> switch o  |        |                               |   |             |                 | ~          |
| οχ change             |        | +                             |   |             | and drag on a   | g x        |
| oti range o           |        |                               |   | to move al  | of the attached | d wires or |
| split                 |        |                               |   | inet        | the selected of |            |
| Spint Q               |        |                               | ~ | Just        | the selected of |            |
|                       | <      | -                             | > |             |                 |            |

DONE!